# Hands-on Labs:

# Running Qiskit Programs on IBMQ

### Introduction

This hands-on lab provides step-by-step instructions for running quantum circuits using Qiskit on IBM Quantum Experience (IBMQ). By the end of this lab, students will be able to:

- Set up an IBMQ account and access quantum processors.
- Write and execute quantum circuits using Qiskit.
- Submit jobs to real quantum hardware and analyze results.

### 1. Setting Up IBMQ

### Step 1: Create an IBM Quantum Experience Account

- 1. Go to IBM Quantum Experience.
- 2. Click on **Sign Up** and create an account.
- 3. Verify your email and log in to the dashboard.
- 4. Navigate to API Tokens under Account Settings.
- 5. Copy your API token for later use.

### Step 2: Install Qiskit

Before proceeding, ensure that Python and Qiskit are installed. Open a terminal or command prompt and run:

pip install qiskit pip install qiskit-ibm-runtime

### Step 3: Authenticate with IBMQ

- 1. Open a Python script or Jupyter Notebook.
- 2. Run the following code to save your API token:

from qiskit import IBMQ IBMQ.save\_account('YOUR\_API\_TOKEN') IBMQ.load\_account() 3. This step enables access to IBMQ's quantum processors.

## 2. Writing and Running a Quantum Circuit

#### Step 4: Create a Simple Quantum Circuit

Open a Python script or Jupyter Notebook and enter:

from qiskit import QuantumCircuit, transpile, assemble, Aer, execute from qiskit.providers.ibmq import IBMQ

# Load IBMQ account IBMQ.load\_account() provider = IBMQ.get\_provider(hub='ibm-q') backend = provider.get\_backend('ibmq\_lima')

# Create a simple quantum circuit qc = QuantumCircuit(2, 2) qc.h(0) qc.cx(0, 1) qc.measure([0,1], [0,1])

# Transpile and execute the circuit transpiled\_qc = transpile(qc, backend) job = backend.run(assemble(transpiled\_qc)) print("Job ID:", job.job\_id())

### Step 5: Monitor Job Status

After submitting the job, you can check its status:

from qiskit.tools.monitor import job\_monitor job\_monitor(job)

### Step 6: Retrieve and Analyze Results

Once the job is complete, retrieve results and visualize output:

result = job.result()
counts = result.get\_counts()
print("Measurement Results:", counts)

from qiskit.visualization import plot\_histogram

### 3. Submitting Custom Circuits

#### Step 7: Modify and Submit a Custom Circuit

1. Modify the circuit by adding different quantum gates:

```
qc = QuantumCircuit(3, 3)
qc.h(0)
qc.cx(0, 1)
qc.cx(1, 2)
qc.measure([0,1,2], [0,1,2])
```

2. Re-run the execution steps above.

## 4. Summary and Further Exploration

- Experiment with different quantum gates and circuit depths.
- Try executing circuits on different IBMQ backends.
- Explore Qiskit's advanced features, such as noise models and pulse programming.

This lab provides a practical foundation for running quantum programs on IBMQ. Future labs will explore more complex quantum algorithms and hybrid quantum-classical workflows.